## Selo CLIMA PARANÁ

# **DECLARAÇÃO DE EMISSÕES - Simplificada**

### **"INSTRUÇÕES PARA PREENCHIMENTO"**

#### Atualizado em 19.04.2021-a

 $\rightarrow \rightarrow \rightarrow \rightarrow \rightarrow \rightarrow \rightarrow$  PREENCHER APENAS OS CAMPOS EM <u>CINZA</u> NAS PLANILHAS:

ATENÇÃO: Não altere as fórmulas das planilhas. Não acesse as células em AZUL:

A <u>DECLARAÇÃO DE EMISSÕES Simplificada</u> é composta de **5 planilhas**:

1 Formulário: Dados da Organização Inventariante

4 Tabelas: Tabela 1 – Emissões pelo uso de Veículos

Tabela 2 – Emissões pelo uso de Combustão Estacionária

Tabela 3 – Emissões pelo consumo de Energia Elétrica

Tabela 5 – Síntese das emissões (preenchida automaticamente)

- 1° Faça o download do arquivo Excel disponível na página do Selo
- 2° Salve o arquivo Excel em seu computador

3° Preencha as planilhas (formulário e tabelas), sem alterar as fórmulas

4° Envie as planilhas preenchidas para <u>seloclimaparana@sedest.pr.gov.br</u>

 $\rightarrow \rightarrow \rightarrow \rightarrow \rightarrow \rightarrow \rightarrow$  PREENCHER APENAS OS CAMPOS EM <u>CINZA</u> NAS PLANILHAS:

#### Formulário: Dados da ORGANIZAÇÃO INVENTARIANTE

Preencher com os **dados da Organização Inventariante (***ou seja, da Empresa***)** que está declarando suas emissões de Gases de Efeito Estufa - GEE.

Observações:

A. Ano inventariado: é o ano de 2020. É o ano em que ocorreram as emissões!

Se a Declaração de Emissões for enviada para a SEDEST em qualquer dia do ano de 2021, o ano inventariado é 2020. Ou seja, nas tabelas de cálculo aparecerão as emissões de GEE ocorridas durante o ano de 2020.

**B.** Os dados da Unidade de Operação <u>só devem ser preenchidos</u> quando a Declaração de Emissões <u>não informar</u> o total das emissões produzidas pela Organização Inventariante, mas referir-se a <u>apenas uma parcela das emissões totais</u>. Quando a Organização Inventariante comandar um conglomerado de subsidiárias, cada subsidiária do conglomerado deve ser informada como Unidade de Operação. Se houver mais de uma subsidiária, enviar para a SEDEST um quadro com dados específicos de cada CNPJ.

Para saber mais sobre limites organizacionais, acessar "Especificações do Programa Brasileiro GHG Protocol.pdf", em especial item 4.2.1, em <u>http://bibliotecadigital.fgv.br/dspace/bitstream/handle/10438/15413/Especifica%c3%a7%c3%</u> <u>b5es%20do%20Programa%20Brasileiro%20GHG%20Protocol.pdf?sequence=1&isAllowed=y</u>

**ATENÇÃO**: A Declaração de Emissões deve, por princípio, abarcar o conjunto de unidades produtivas e instalações que estejam sujeitas ao controle operacional da Organização Inventariante, no território paranaense. Logo, a Organização Inventariante deverá informar a SEDEST e justificar a decisão de reportar as emissões de apenas uma parcela das emissões totais. A SEDEST poderá aceitar ou rejeitar a justificativa.

**C.** O <u>Responsável pela Organização Inventariante</u> deve ser proprietário, sócio-gerente ou gerente habilitado legalmente a representar a Organização Inventariante.

**D.** <u>Responsável pela Declaração de Emissões</u>: *Só preencher quando* o <u>Responsável pela</u> <u>Declaração de Emissões</u> <u>*não for*</u> a mesma pessoa indicada como <u>Responsável pela Organização</u> <u>Inventariante</u>.

 $\rightarrow \rightarrow \rightarrow \rightarrow \rightarrow \rightarrow$  PREENCHER APENAS OS CAMPOS EM <u>CINZA</u> NAS PLANILHAS:

<u>ATENÇÃO</u>: Não altere as fórmulas das planilhas. <u>Não acesse</u> as células em AZUL:

#### Tabela 1:Emissões pelo uso de Veículos

Preencher com o consumo anual de combustíveis, utilizado na execução das atividades da Organização Inventariante. <u>O cálculo das emissões de GEE é automático</u>.

#### Tabela 2: Emissões pelo uso de Combustão Estacionária

Preencher com o consumo anual de combustíveis, utilizados pela Organização Inventariante, na operação de máquinas e equipamentos estacionários. Ou seja, **equipamentos fixos**. <u>Por exemplo</u>: caldeiras, geradores, estufas, fornos, máquinas em geral. O cálculo das emissões de GEE é automático. (*Se não houver fonte estacionária, não precisa preencher*).

#### Tabela 3: Emissões pelo consumo de Energia Elétrica

Preencher com os consumos mensais de Energia Elétrica. Na conta de energia com vencimento em fevereiro aparece o histórico de consumo de cada mês do ano anterior. O cálculo das emissões de GEE é automático.

Tabela 5: Preenchida automaticamente.

*Não imprima as planilhas!* →→→→→→ Envie as planilhas para seloclimaparana@sedest.pr.gov.br

Havendo dúvidas, envie uma mensagem para seloclimaparana@sedest.pr.gov.br

José RUBEL rubel@sedest.pr.gov.br